HITACHI 日立 變頻器 技術資訊

系統整合專家 惠麗普電氣股份有限公司

## 主題:北爾人機透過 Modbus-RTU 與日立 WJ200 連線

技術部:NO.00001

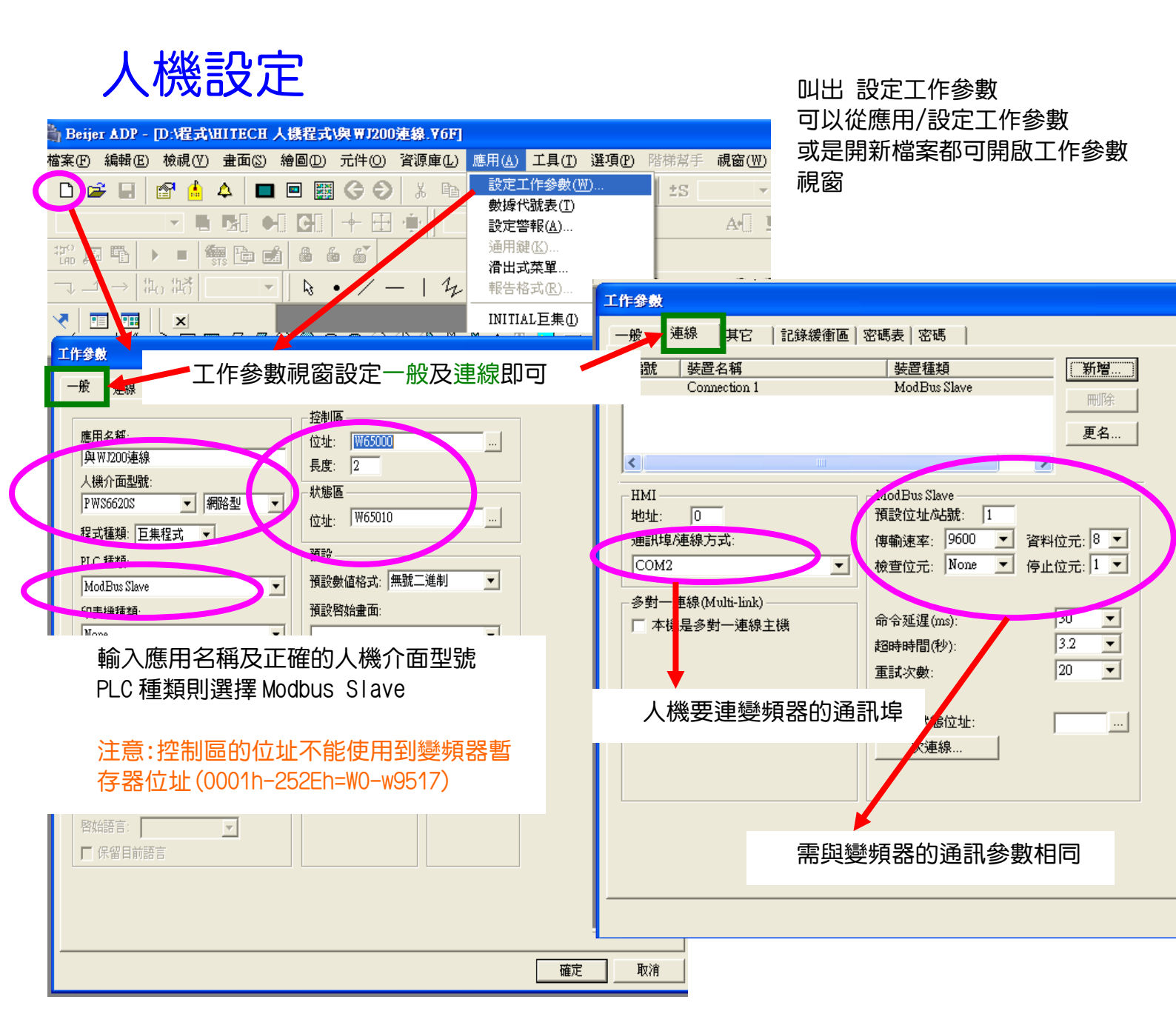

北爾人機軟體:PLC 種類->選 Modbus slave(變頻器) 暫存器代號格式 Wn(n=0-65535) 接點 代號格式 Bn(n=0-65535)

www.phelipu.com.tw 系統整合服務專線 03-3786988

HITACHI 日立 變頻器 技術資訊

系統整合專家 惠麗普電氣股份有限公司

## 主題:北爾人機透過 Modbus-RTU 與日立 WJ200 連線

#### 技術部:NO.00001

### 北爾人機 Modbus slave 規劃範例介紹

#### 建立運轉按鈕

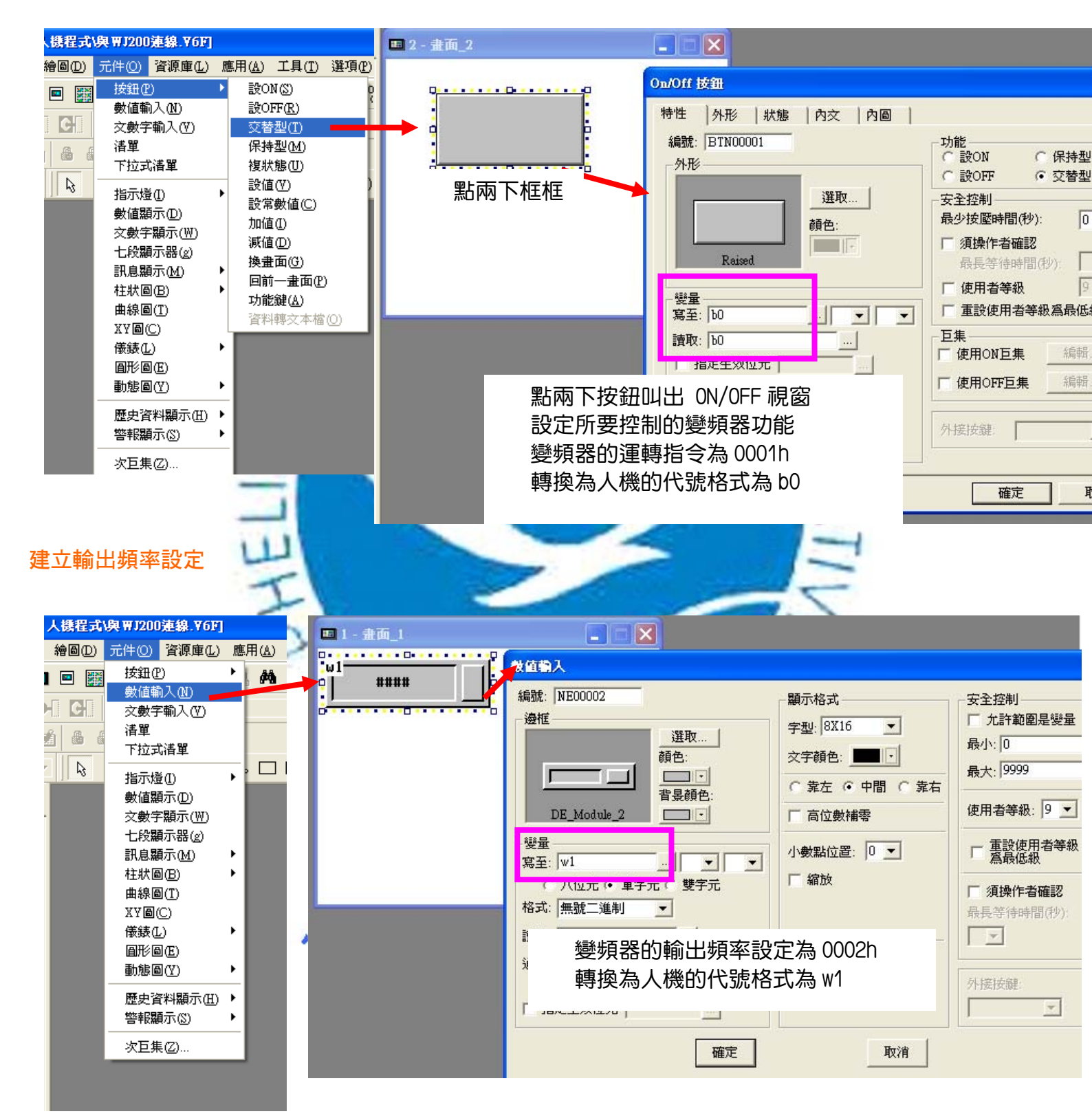

www.phelipu.com.tw 系統

## 系統整合服務專線 03-3786988

## え題: 北爾人機透過 Modbus-RTU 與日立 ₩J200 連線

### 技術部:NO.00001

## 日立變頻器參數設定

| 項目                                                     | 功能代碼                                          | 參數設定  | 内容                           |  |
|--------------------------------------------------------|-----------------------------------------------|-------|------------------------------|--|
| 頻率指令選擇                                                 | A001                                          | 03    | Modbus                       |  |
| 運行指令選擇                                                 | A022                                          | 03    | Modbus                       |  |
| 通訊速度選擇                                                 | C071                                          | 05    | 03:2400bps                   |  |
|                                                        |                                               |       | 04:4800bps                   |  |
|                                                        |                                               |       | 05:9600bps                   |  |
|                                                        |                                               |       | 06:19.2k bps                 |  |
|                                                        |                                               |       | 07:38.4k bps                 |  |
|                                                        |                                               |       | 08:57.6k bps                 |  |
|                                                        |                                               |       | 09:76.8k bps                 |  |
|                                                        |                                               |       | 10:115.2k bps                |  |
| 通訊地址選擇                                                 | C072                                          | 1     | 1-247                        |  |
| 通訊奇偶選擇                                                 | C074                                          | 00    | 00:無等同<br>01:偶數奇偶<br>02:奇數奇偶 |  |
| 通訊停止位數選擇                                               | C075                                          | 1     | 1:1 位數<br>2:2 位數             |  |
| <b>工作参数</b>                                            |                                               |       |                              |  |
| 編號 裝置名稱<br>1 Connection 1                              | 装置種類 新增   ModBus Slave 剛除                     |       | 相同                           |  |
|                                                        |                                               |       |                              |  |
|                                                        |                                               | 資料    | 資料位元只能選擇 8                   |  |
| 與 CO/1 相同 傳輸速率: 9000 	 資料恆元: ◎<br>檢查位元: None 	 停止位元: 1 |                                               |       |                              |  |
| 與 C074 相同                                              | 與 C074 相同 · · · · · · · · · · · · · · · · · · |       | 與 C075 相同                    |  |
| 超時時間(秒):<br>重試次數:                                      |                                               | 3.2 • |                              |  |
|                                                        | 次連線狀態位址:<br>                                  |       |                              |  |
|                                                        |                                               |       |                              |  |
|                                                        |                                               |       | 取消                           |  |

www.phelipu.com.tw

# 系統整合服務專線 03-3786988